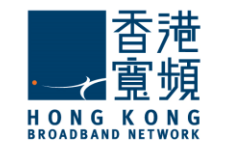

1

於服務計劃生效日翌日/成功登記計劃的 14 日內·香港寬頻會將「myTV SUPER 客 戶號碼」以電郵形式;及將「myTV SUPER 賬戶密碼」以短訊形式·分別發送到登記 時提供的電郵及流動電話號碼。

(電郵樣本)

親愛的客戶:

<u> 啓動 myTV SUPER</u>

多謝 閣下選用香港寬頻網絡有限公司(「香港寬頻」)服務。

閣下之極速王組合內的 myTV SUPER 服務已可提早啟動及可於計劃生效日期前預先欣賞基本組合內容,而不 另收費。而相關之極速王服務計劃將於原定的生效日期生效。以下為 閣下的 myTV SUPER 資料,請按指示啓 動 myTV SUPER 服務,以體驗精采的娛樂之旅。

myTV SUPER 客戶號碼:112345678

myTV SUPER 密碼:最遲於明天透過短訊發送至 閣下於香港寬頻登記之手機號碼

按此参閱 myTV SUPER 啓動指南

如有查詢,請電郵至HKBNBroadband@hkbn.net。

(短訊樣本)

香港寬頻:您的極速王組合內之 myTV SUPER 服務已可 提早啟動,而相關之極速王服務計劃將於原定的生效日期 生效。myTV SUPER 賬戶密碼為 1234,請連同客戶號碼 (最遲於明天發送至您於香港寬頻登記之電郵地址)啓動 myTV SUPER。 啟動 myTV SUPER 解碼器 · 把電視調校至相對應之 HDMI 頻道後 · 使用 myTV SUPER 遙控器選取介面語言。然後以有線(LAN)或無線形式設定網絡連接 · 完成後 按「下一步」。

| •        | 成功建立有線網絡                                                     |
|----------|--------------------------------------------------------------|
|          | 已連接                                                          |
|          |                                                              |
|          | IP地址設定: 自動                                                   |
|          | IP地址: 192.168.0.2                                            |
|          | 子網路遲遲: 255.255.255.0                                         |
|          | 規設    通語: 192.108.0.1  -  -  -  -  -  -  -  -  -  -  -  -  - |
|          | 土安約成石桶回版語: 152, 100,U, 10<br>連续交互聯網: ct Th                   |
|          | )建技士工程(第1-105-42)                                            |
|          |                                                              |
|          | T-#                                                          |
|          |                                                              |
|          |                                                              |
| <b>?</b> | 無線網絡建立成功                                                     |
|          |                                                              |
|          | 進接至互聯網:- Home                                                |
|          |                                                              |
|          | IP地址: 192.168.0.2                                            |
|          | 訊號強度: 好                                                      |
|          | 連接至互聯網: 成功                                                   |
|          |                                                              |
|          |                                                              |
|          |                                                              |
|          |                                                              |
|          | 下一步                                                          |

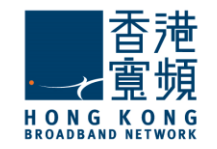

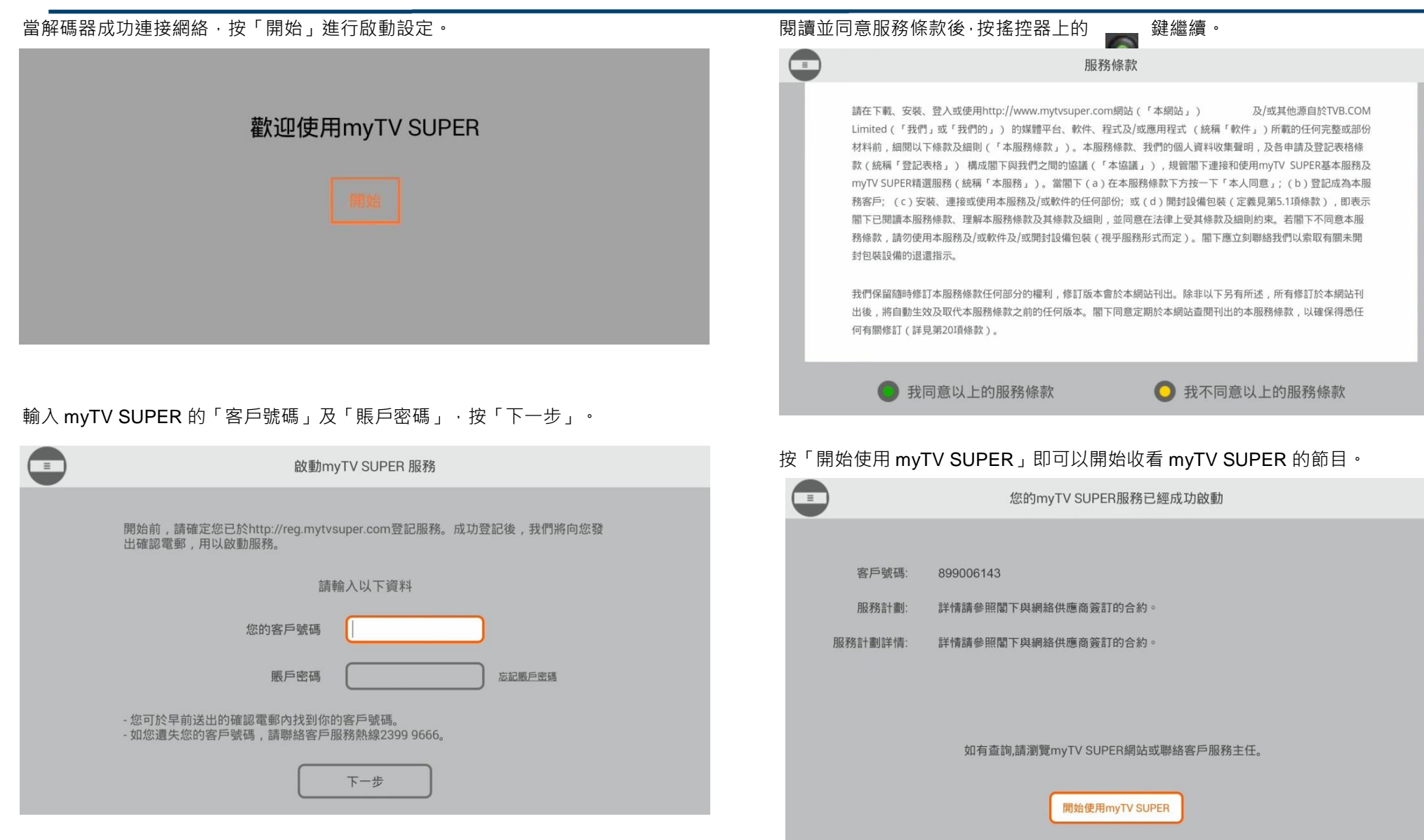